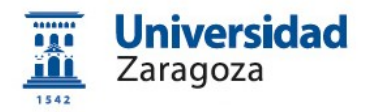

# Obtención del certificado electrónico de empleado público en la Universidad de Zaragoza

Versión 3.0 (Marzo 2019)

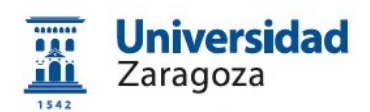

## Índice

| Guía rápida                                                                                                | 1      |
|----------------------------------------------------------------------------------------------------|--------|
| 1. Introducción. Tipos de certificados                                                                     | 2      |
| 1.1 Certificado de Persona Física                                                                          | 2      |
| 1.2 Certificado de Empleado Público (AP)                                                                   | 2      |
| 1.3 ¿Certificado de Persona Física o de Empleado Público?                                                  | 3      |
| 2. Emisión del Certificado de Empleado Público en la Universidad de Zaragoza                               | 4      |
| 2.1 Configuración del navegador                                                                            | 4      |
| 2.1 Solicitud del certificado en la web de la FNMT                                                         | 5      |
| 2.2 Solicitud interna del certificado a través de e-Gestión del empleado en PeopleSoft<br>Recursos Humanos | t<br>9 |
| 2.3 Descarga e instalación del certificado desde la web de la FNMT1                                        | 1      |
| 2.4 Copia de seguridad del certificado y protección con contraseña1                                        | 3      |

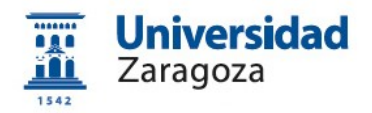

## Guía rápida

1. Configuración del navegador (Mozilla Firefox o Internet Explorer). Realizar todo el proceso de obtención del certificado desde el mismo equipo, con el mismo usuario y el mismo navegador. Para configurar automáticamente el navegador con el configurador FNMT-RCM:

https://www.sede.fnmt.gob.es/certificados/administracionpublica/obtener-certificado-software/consideraciones-previas

2. Solicitud del certificado en la web de la FNMT:

https://www.sede.fnmt.gob.es/certificados/administracionpublica/obtener-certificado-software/solicitar-certificado

con el CIF de la Universidad **Q5018001G** y **CONSERVAR** el código de solicitud generado.

3. Solicitud interna del certificado en e-Gestión del empleado de la Universidad: <u>https://rrhh.unizar.es/</u>

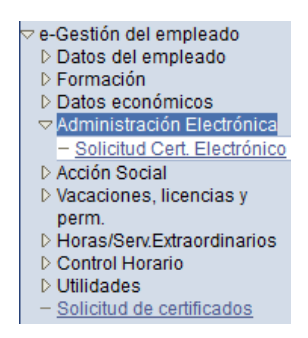

4. Descarga e instalación del certificado desde la web de la FNMT:

https://www.sede.fnmt.gob.es/certificados/administracionpublica/obtener-certificado-software/descargar-certificado

5. Copia de seguridad y protección con contraseña. (<u>Paso imprescindible</u> para poder firmar con Circuitofirmas). Las instrucciones para exportar el certificado del navegador y para protegerlo con contraseña están Sede electrónica

disponibles en <u>www.unizar.es</u> > Procedimientos on-line (pulsando en la i sombreada) >

1. Manuales de la sede electrónica de la Universidad de Zaragoza > 06 Exportar e importar certificados. Proteger con contraseña los certificados.

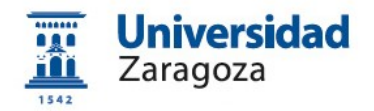

## 1. Introducción. Tipos de certificados

La Fábrica Nacional de Moneda y Timbre-Real Casa de la Moneda (en adelante, FNMT) pone a su disposición diferentes tipos de certificados electrónicos mediante los cuales podrá identificarse y realizar trámites de forma segura a través de Internet.

Dos de los tipos de certificados que emite la FNMT son los siguientes:

#### 1.1 Certificado de Persona Física

El certificado FNMT de Persona Física, que se emite sin coste **a cualquier ciudadano** que esté en posesión de su DNI o NIE, es la certificación electrónica expedida por la FNMT que vincula a su suscriptor con unos datos de verificación de firma y confirma su identidad personal. Este certificado le permitirá identificarse de forma telemática y firmar o cifrar documentos electrónicos.

Así, este certificado le permitirá realizar trámites de forma segura con la Administración Pública y entidades privadas a través de Internet como, por ejemplo:

- Presentación y liquidación de impuestos
- Presentación de recursos y reclamaciones
- Solicitud y consulta de prestaciones de la Seguridad Social

El **procedimiento de obtención** de este certificado está detallado en la FNMT, en el enlace <u>https://www.sede.fnmt.gob.es/certificados/persona-fisica</u>

#### 1.2 Certificado de Empleado Público (AP)

La Ley 40/2015, de 1 de octubre, de Régimen Jurídico del Sector Público, regula los sistemas de identificación de las Administraciones Públicas, así como los sistemas de firma electrónica del personal al servicio de las Administraciones Públicas.

Conforme a la citada Ley, la FNMT expide, entre otros, el certificado de firma electrónica del personal al servicio de la Administración Pública (**Certificado de Empleado Público**) a funcionarios, personal laboral, estatutario y personal autorizado, al servicio de la Administración Pública, en el **ejercicio de sus funciones para la misma**. La FNMT expide los certificados en "software" (como archivo descargable) o en tarjeta criptográfica.

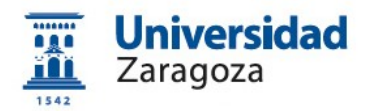

Estos certificados son medios de firma electrónica que confirman de forma conjunta:

- a) La **identidad del firmante** (personal al servicio de la Administración Pública)
- b) La identidad de la Administración, órgano, organismo o entidad de derecho público donde el firmante ejerce sus competencias, presta sus servicios o desarrolla su actividad.

#### 1.3 ¿Certificado de Persona Física o de Empleado Público?

El Certificado de Persona Física permite realizar **trámites personales** de forma segura a través de Internet.

Por su parte, el Certificado de Empleado Público se utiliza con las mismas garantías pero, en este caso, para el **ámbito profesional**. En consecuencia, sólo debe usarse en asuntos relacionados con las funciones laborales y **no para trámites personales**.

Por tanto, siendo empleados públicos, es perfectamente compatible disponer de los **dos certificados**: el de **Persona Física**, para trámites **personales** y el de **Empleado Público**, para el ejercicio de la **actividad profesional** en la Administración.

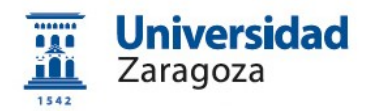

## 2. Emisión del Certificado de Empleado Público en la Universidad de Zaragoza

La Universidad de Zaragoza dispone de una **Oficina de Registro habilitada por la FNMT** para emitir certificados electrónicos de empleado público de la FNMT a sus empleados.

Esta oficina depende de la Coordinación Administrativa de Aplicaciones Informáticas del Área de Recursos Humanos y está ubicada en el Edificio Interfacultades, 6ª planta, torreón derecho.

El **proceso de obtención** del Certificado de Empleado Público "software" (como archivo descargable) se divide en los siguientes pasos que deben realizarse en el orden señalado:

- 1. Configuración del navegador
- 2. Solicitud del certificado en la web de la FNMT.
- Solicitud interna del certificado a través de e-Gestión del empleado en PeopleSoft Recursos Humanos.
- 4. Descarga e instalación del certificado desde la web de la FNMT.
- 5. Copia de seguridad del certificado.

#### 2.1 Configuración del navegador

Para obtener el certificado es necesario realizar una serie de configuraciones en su navegador. Utilice **únicamente** uno de estos dos navegadores: **Mozilla Firefox** o **Internet Explorer** ya que el resto de navegadores no está soportado por la FNMT. Inexcusablemente, debemos:

- No formatear el ordenador entre el proceso de solicitud y el de descarga del certificado.
- Realizar todo el proceso de obtención del certificado desde el mismo equipo, con el mismo usuario y el mismo navegador.
- No realizar actualizaciones en el equipo mientras dure el proceso.
- Instalar el Configurador FNMT-RCM disponible en: <u>https://www.sede.fnmt.gob.es/certificados/administracion-publica/obtener-</u> <u>certificado-software/consideraciones-previas</u>

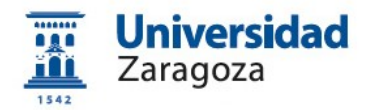

#### 2.1 Solicitud del certificado en la web de la FNMT

La **solicitud de emisión** del Certificado AP se realiza a través del siguiente enlace:

https://www.sede.fnmt.gob.es/certificados/administracion-publica/obtenercertificado-software/solicitar-certificado

Aparecerá la siguiente pantalla (varía según el navegador utilizado) en la que se deberá indicar el DNI o NIE, el primer apellido del solicitante y el NIF del organismo suscriptor, es decir, el de la Universidad de Zaragoza que es **Q5018001G**:

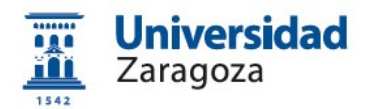

#### Mozilla Firefox:

| Sede Electrónica<br>Real Casa de la Moneda<br>Fábrica Nacional<br>de Moneda y Timbre |                                                    | MAS                                                   |
|--------------------------------------------------------------------------------------|----------------------------------------------------|-------------------------------------------------------|
| Certificados   Trámites                                                              |                                                    | COMPLET 77                                            |
| Inicio > Certificados > Administración Públi                                         | ica > Certificado de empleado público Software > S | olicitar Certificado                                  |
| Persona Física                                                                       | 🗖 Solicitar Certificado AP                         |                                                       |
| Certificado de Representante                                                         |                                                    |                                                       |
| Administración Pública                                                               | Formulario de solicitud de certificado             | de empleado público software                          |
| Información General                                                                  | Introduzca todos los datos que se le solicitan     |                                                       |
| Certificado de empleado público Software                                             |                                                    |                                                       |
| Consideraciones previas                                                              | Nº DEL DOCUMENTO DE IDENTIFICACIÓN                 |                                                       |
| Solicitar Certificado                                                                | PRIMER APELLIDO                                    |                                                       |
| Acreditar identidad                                                                  | NIF ORGANISMO SUSCRIPTOR                           | Q5018001G                                             |
| Descargar Certificado                                                                | Elija longitud de clave 2048 (Grado Alto)          | Grado alto 🛛 🗸                                        |
| Copia de Seguridad                                                                   |                                                    |                                                       |
| Certificado de empleado público en Tarjeta                                           | Pulse aquí para consultar y aceptar las condicio   | ones de expedición del certificado<br>Enviar petición |

### Cumplimentaremos el formulario anterior con los siguientes datos:

| САМРО                                     | DATOS                           |
|-------------------------------------------|---------------------------------|
| Nº DEL DOCUMENTO DE IDENTIFICACIÓN        | DNI/NIE del solicitante         |
| PRIMER APELLIDO                           | Primer apellido del solicitante |
| NIF ORGANISMO SUSCRIPTOR                  | Q5018001G                       |
| Elija longitud de clave 2048 (Grado Alto) | Grado alto                      |

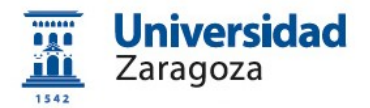

#### **Internet Explorer:**

| Sede Electrónica<br>Real Casa de la Moneda<br>Fábrica Nacional<br>de Moneda y Timbre |                                                          | AL-                              |
|--------------------------------------------------------------------------------------|----------------------------------------------------------|----------------------------------|
| Certificados                                                                         |                                                          |                                  |
| Trámites<br>Inicio > Certificados > Administración Pl                                | ública > Certificado de empleado público Software > Soli | citar Certificado                |
| Persona Física                                                                       | = Solicitor Cortificado AD                               |                                  |
| Certificado de Representante                                                         |                                                          |                                  |
| Administración Pública                                                               | Formulario de solicitud de certificado de                | amplaado público softwara        |
| Información General                                                                  | Introduzca todos los datos que se le solicitan           | e empleado publico solware       |
| Certificado de empleado público Software                                             |                                                          |                                  |
| Consideraciones previas                                                              | Nº DEL DOCUMENTO DE IDENTIFICACIÓN                       |                                  |
| Solicitar Certificado                                                                | PRIMER APELLIDO                                          |                                  |
| Acreditar identidad                                                                  | NIF ORGANISMO SUSCRIPTOR                                 | Q5018001G                        |
| Descargar Certificado                                                                | Pulse aquí para consultar y aceptar las condicione       | es de expedición del certificado |
| Copia de Seguridad                                                                   |                                                          | Enviar petición                  |
| Certificado de empleado público en Tarjeta                                           |                                                          |                                  |
| Preguntas Frecuentes                                                                 |                                                          |                                  |

#### Cumplimentaremos el formulario anterior con los siguientes datos:

| САМРО                              | DATOS                           |
|------------------------------------|---------------------------------|
| Nº DEL DOCUMENTO DE IDENTIFICACIÓN | DNI/NIE del solicitante         |
| PRIMER APELLIDO                    | Primer apellido del solicitante |
| NIF ORGANISMO SUSCRIPTOR           | Q5018001G                       |

En ambos casos, una vez introducidos los datos, pulsaremos el enlace "Pulse aquí para consultar y aceptar las condiciones de expedición del certificado" y se mostrarán las mismas, marcando abajo del todo la casilla Acepto los términos y condiciones de uso

Unidad de Coordinación Administrativa Aplicaciones. Informáticas de RRHH

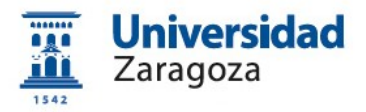

#### Pulse aquí para consultar y aceptar las condiciones de expedición del certificado

SOLICITO LA EXPEDICIÓN del Certificado de Empleado Público emitido por la Fábrica Nacional de Moneda y Timbre - Real Casa de la Moneda (FNMT-RCM) y declaro conocer y aceptar las <u>Condiciones de utilización</u>, así como lo dispuesto en la <u>Declaración General de Prácticas de Servicios de Confianza y de Certificación electrónica y en las Políticas y Prácticas</u> <u>Particulares en el ámbito de la Administraciones Públicas, organismos y entidades de derecho público de la FNMT-RCM.</u>

La FNMT-RCM revocará y dejará sin efecto cualquier Certificado del mismo tipo emitido previamente y con los mismos datos que los consignados en la solicitud, como causa de extinción de la vigencia del Certificado según constan en las Prácticas de Certificación aplicables a estos Certificados.

#### PROTECCIÓN DE DATOS.

De conformidad con la Ley Orgánica 15/1999, de 13 de diciembre, de Protección de Datos de Carácter Personal y su normativa de desarrollo, le informamos que los datos que nos proporcione se incorporarán a un fichero de datos de carácter personal cuyo responsable es la FNMT-RCM. Su estructura y finalidad son las previstas en el número 5 del Anexo a la Orden EHA/2357/2008, de 30 de julio, por la que se regulan los ficheros de datos de carácter personal de la Fábrica Nacional de Moneda y Timbre-Real Casa de la Moneda (BOE 190, de 7 de agosto) o norma que la sustituya. La información existente en el citado fichero está destinada a la prestación de servicios electrónicos, informáticos y telemáticos para el sector público y privado.

Los interesados podrán ejercitar los derechos de acceso, rectificación, cancelación y, en su caso, oposición ante el responsable del fichero (FNMT-RCM) remitiendo un escrito, adjuntando una fotocopia de su DNI o autorizándonos la consulta al Sistema de Verificación de Datos de Identidad. También puede ejercitar sus derechos a través del Registro Electrónico (https://www.sede.fnmt.gob.es/tramites) utilizando el "*Formulario de propósito general*". El domicilio de esta Entidad es calle Jorge Juan nº 106, 28009 - Madrid. Los interesados autorizan a la FNMT-RCM a incluir el número de serie del certificado en la lista de certificados revocados (comunicación de datos) para que sea visualizado por cualquier usuario, aunque no disponga de un certificado electrónico, tanto en el ámbito público como privado. Además, le informamos y

usted consiente, que el uso del certificado a efectos de identificación o si realiza una firma electrónica, posibilita que los terceros puedan acceder a los datos que nos ha proporcionado incluidos en el certificado. Todo ello, a los efectos del necesario conocimiento por terceros del propósito y estado del certificado expedido o de la firma realizada, de conformidad con el art. 11.2.c) de la LOPD.

Acepto los términos y condiciones de uso

Enviar petición

A continuación, pulsaremos el botón Enviar petición y aparecerá la siguiente pantalla donde el sistema da el código de solicitud del certificado; es imprescindible conservar este código para continuar con el proceso.

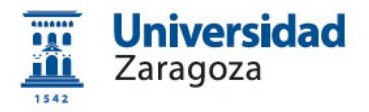

| Sede Electrónica<br>Real Casa de la Moneda<br>Fábrica Nacional<br>de Moneda y Timbre |                                                                                                    |
|--------------------------------------------------------------------------------------|----------------------------------------------------------------------------------------------------|
| Certificados                                                                         | Q                                                                                                    |
| Trámites<br>Inicio > Certificados > Administración P                                 | ública > Certificado de empleado público Software > Solicitar Certificado                                                                                                    |
| Persona Física                                                                       | - Solicitor Cortificado AD                                                                                                    |
| Certificado de Representante                                                         |                                                                                                    |
| Administración Pública                                                               | CERTIFICADO DE EMPLEADO PÚRLICO SOFTWARE                                                                                                    |
| Información General                                                                  | El código de solicitud generado es:                                                                                                    |
| Certificado de empleado público Software                                             | 910185534                                                                                                    |
| Consideraciones previas                                                              | Los datos asociados a este coalgo de solicitua son:                                                                                                    |
| Solicitar Certificado                                                                |                                                                                                    |
| Acreditar identidad                                                                  |                                                                                                    |
| Descargar Certificado                                                                | IMPORTANTE:                                                                                                    |
| Copia de Seguridad                                                                   | imprima esta pagina, o en su defecto apunte este conigo y guardeio en lugar seguro, pues lo necesitara tanto para acabar de<br>cumplimentar la solicitud en la oficina de registro, como para la descarga de su certificado una vez se hava generado. |
| Certificado de empleado público en Tarjeta                                           | Se recomienda imprimir y enviar a su oficina de registro la captura de esta pantalla junto con el resto de la<br>documentación requerida.                                                                                                    |
| Preguntas Frecuentes                                                                 |                                                                                                    |
| Verificar estado                                                                     |                                                                                                    |
| Certificados de componente                                                           |                                                                                                    |
| Soporte Técnico                                                                      |                                                                                                    |
|                                                                                      |                                                                                                    |

## 2.2 Solicitud interna del certificado a través de e-Gestión del empleado en PeopleSoft Recursos Humanos

Una vez dispongamos del código de solicitud generado por la FNMT descrito en el apartado anterior, accederemos, desde <u>https://rrhh.unizar.es/</u>, a e-Gestión del empleado, carpeta **Administración Electrónica** y pulsamos la opción **Solicitud Cert. Electrónico**.

| ▽ e-Gestión del empleado                        |
|-------------------------------------------------|
| Datos del empleado                              |
| Formación                                       |
| Datos económicos                                |
| Administración Electrónica                      |
| <ul> <li>Solicitud Cert. Electrónico</li> </ul> |
| Acción Social                                   |
| Vacaciones, licencias y                         |
| perm.                                           |
| D Horas/Serv.Extraordinarios                    |
| Control Horario                                 |
| D Utilidades                                    |
| <ul> <li>Solicitud de certificados</li> </ul>   |
|                                                 |

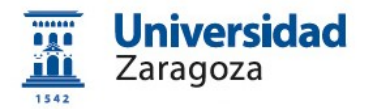

Se mostrará la pantalla que figura más abajo donde, en primer lugar, se muestra el estado de las solicitudes que hayamos realizado y, debajo, el botón Nueva Solicitud. Pulsándolo, aparecerá el siguiente formulario:

| Solicitud Certificado Electrónico.        |                    |
|-------------------------------------------|--------------------|
| Motivo solicitud (máximo 254 caracteres): |                    |
|                                           |                    |
|                                           |                    |
| Código solicitud FNMT                     |                    |
|                                           |                    |
|                                           |                    |
| Realizar Solicitud                        | Cancelar Solicitud |

En él rellenaremos los dos campos existentes: el **motivo de la solicitud** (necesidad de firmar electrónicamente documentos oficiales, realización de copias auténticas, etc.) y en el campo **Código Solicitud FNMT** introduciremos el código generado por la FNMT al solicitar el certificado citado en el apartado 2.2. A continuación pulsaremos el botón <u>Realizar Solicitud</u>.

Si volvemos a pulsar la opción Solicitud Cert. Electrónico podremos ver los datos de la solicitud que acabamos de realizar:

#### SOLICITUDES DE CERTIFICADOS ELECTRÓNICOS DE EMPLEADO PÚBLICO

|       | 11          |
|-------|-------------|
| * 8.8 | Universidad |
| 111   | Zaragoza    |
|       |             |

A través de está página puede solicitar la emisión del certificado electrónico de empleado público, así como consultar el estado de sus solicitudes.

| Estado solicitudes    |                                         |                                         |                             |
|-----------------------|-----------------------------------------|-----------------------------------------|-----------------------------|
| Código solicitud FNMT | <u>Estado de la</u><br><u>solicitud</u> | <u>Estado del</u><br><u>certificado</u> | Fecha solicitud certificado |
| 123456789             | Pendiente                               | Solicitado                              | 29/09/17 12:40:34           |

Nueva Solicitud

A continuación, la solicitud llegará a la Coordinación Administrativa de Aplicaciones Informáticas del Área de Recursos Humanos que la resolverá y, en su

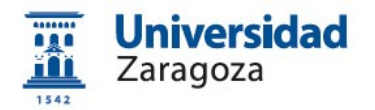

caso, procederá al **registro de la solicitud** en la aplicación habilitada por la FNMT al respecto.

#### 2.3 Descarga e instalación del certificado desde la web de la FNMT

Si la solicitud ha sido aprobada, una vez realizado el registro citado en el apartado anterior, podrá **descargar el certificado** que, recordemos, ha de hacerse desde el **mismo ordenador, navegador y usuario con el que realizó la solicitud**. Para descargar el certificado, accederemos a la siguiente dirección:

https://www.sede.fnmt.gob.es/certificados/administracion-publica/obtenercertificado-software/descargar-certificado

| Persona Física                                | 🗖 Descargar Certificado de empleado público Software                                                                                                    |
|-----------------------------------------------|----------------------------------------------------------------------------------------------------|
| Certificado de Representante                  |                                                                                                    |
| Administración Pública                        | A                                                                                                    |
| Información General                           | DESCARGAR CERTIFICADO DE EMPLEADO PÚBLICO SOFTWARE                                                                                                    |
| Certificado de empleado público<br>Software   | Para descargar e instalar su certificado introduzca la siguiente información:                                                                                                    |
| Consideraciones previas                       | Nº DEL DOCUMENTO DE                                                                                                    |
|                                               | IDENTIFICACIÓN                                                                                                    |
| Solicitar Certificado                         | PRIMER APELLIDO                                                                                                    |
| Acreditar identidad                           | NIF ORGANISMO SUSCRIPTOR                                                                                                    |
| Descargar Certificado                         | CÓDIGO DE SOLICITUD 910185534                                                                                                    |
| Copia de Seguridad                            |                                                                                                    |
|                                               | Pulse aquí para consultar y aceptar las condiciones de uso del certificado                                                                                                    |
| Certificado de empleado público en<br>Tarjeta |                                                                                                    |
| Preguntas Frecuentes                          | Descargar Términos y Condiciones Descargar Certificado                                                                                                    |
| Verificar estado                              | Recuerde que en caso de haber solicitado un certificado software, la instalación del mismo deberá                                                                                                    |
| Certificados de componente                    | llevarla a cabo en el mismo equipo en el que realizó la solicitud. Si generó su petición en tarjeta<br>criptográfica, antes de realizar la descarga, confirme que dicha tarjeta está lista para ser usada. |
| Soporte Técnico                               |                                                                                                    |

Cumplimentaremos el formulario anterior con los siguientes datos:

| САМРО                              | DATOS                                 |
|------------------------------------|---------------------------------------|
| Nº DEL DOCUMENTO DE IDENTIFICACIÓN | DNI/NIE del solicitante               |
| PRIMER APELLIDO                    | Primer apellido del solicitante       |
| NIF ORGANISMO SUSCRIPTOR           | Q5018001G                             |
| CÓDIGO DE SOLICITUD                | Código entregado por la FNMT al hacer |
|                                    | la solicitud                          |

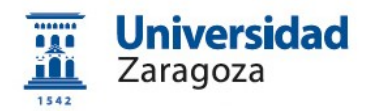

Una vez introducidos los datos, pulsaremos el enlace "Pulse aquí para consultar y aceptar las condiciones de expedición del certificado" y se mostrarán las mismas, marcando abajo del todo la casilla Acepto los términos y condiciones de uso

incluidos en el certificado. Todo ello, a los efectos del necesario conocimiento por terceros del propósito y estado del certificado expedido o de la firma realizada, de conformidad con el art. 11.2.c) de la LOPD.

Acepto los términos y condiciones de uso

Descargar Términos y Condiciones Descargar

Descargar Certificado

Recuerde que en caso de haber solicitado un certificado software, la instalación del mismo deberá llevarla a cabo en el mismo equipo en el que realizó la solicitud. Si generó su petición en tarjeta criptográfica, antes de realizar la descarga, confirme que dicha tarjeta está lista para ser usada.

A continuación, pulsaremos el botón Descargar Certificado que instalará el certificado en el navegador con el que estemos haciendo la descarga y se mostrará la siguiente pantalla:

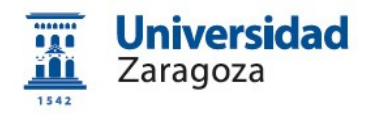

| Información General       DESCARGAR CERTIFICADO DE EMPLEADO PÚBLICO SOFTWARE         Certificado de empleado público Sottware       Puede comprobar si su certificado ha sido instalado con éxito accediendo al contenedor de certificados personales de su navegador. Para lo cual, abra Internet Explorer -> Herramientas -> Opciones de Internet -> Contenido -> Certificado Si se ha producido algún error en la instalación, vuelva a la página anterior e inténtelo de nuevo.         Solicitar Certificado       Con su certificado podrá identificarse frente a otros servidores de la Administración Pública o empresas privadas e intercambiar información de forma segura. Como titular de este certificado debe leer atentamente la Declaración de prácticas de Certificación en la que se detallan las condiciones bajo las cuales se prestan los servicios de certificación.         Copia de Seguridad       Preguntas Frecuentes         Verificar estado       Informative de si interret Suport -> Una COPIA DE SEGURDAD de su certificado en un dispositivo de si está interres su cuestra interreta ou sito instalado con éxito         Soporte Técnico       Su certificado ha sido instalado con éxito         Su certificado se de componente       Su certificado ha sido instalado con éxito         Soporte Técnico       Lectara | Administracion Publica                     | d.                                                                                                    |                 |
|----------------------------------------------------------------------------------------------------|--------------------------------------------|----------------------------------------------------------------------------------------------------|-----------------|
| Certificado de empleado público Software       Puede comprobar si su certificado ha sido instalado con éxito accediendo al contenedor de certificados personales de su navegador. Para lo cual, abra Internet Explorer -> Herramientas -> Opciones de Internet -> Contenido -> Certificados Si se ha producido algún error en la instalación, vuelva a la página anterior e inténtelo de nuevo.         Solicitar Certificado       Con su certificado podrá identificarse frente a otros servidores de la Administración Pública o empresas privadas e intercambiar información de forma segura. Como titular de este certificado debe leer atentamente la Declaración de Prácticas de Certificación electrónica. (a)         Descargar Certificado       Declaración General de Prácticas de Servicios de Confianza y de Certificación electrónica. (a)         Certificado de empleado público en Tarjeta       Preguntas Frecuentes         Verificar estado       Si está interes         Certificados de componente       Su certificado ha sido instalado con éxito         Soporte Técnico       Listó interes                                                                                                    | Información General                        | DESCARGAR CERTIFICADO DE EMPLEADO PÚBLICO SOFTWARE                                                                                                    |                 |
| Consideraciones previas       Si se ha producido algún error en la instalación, vuelva a la página anterior e inténtelo de nuevo.         Solicitar Certificado       Con su certificado podrá identificarse frente a otros servidores de la Administración Pública o empresas privadas e intercambiar información de forma segura. Como titular de este certificado debe leer atentamente la Declaración de Prácticas de Certificación en la que se detallan las condiciones bajo las cuales se prestan los servicios de certificación.         Descargar Certificado       Copia de Seguridad         Copia de Seguridad       Certificado en Tarjeta         Preguntas Frecuentes       IMPORTANTE         Verificar e stado       Si está interes         Si está interes       Su certificado ha sido instalado con éxito         Acceptar       Marto de componente         Soporte Técnico       Su certificado ha sido instalado con éxito                                                                                                    | Certificado de empleado público Software   | Puede comprobar si su certificado ha sido instalado con éxito accediendo al contenedor de certificados persona<br>su navegador. Para lo cual, abra Internet Explorer -> Herramientas -> Opciones de Internet -> Contenido -> Certifi       | les de<br>cados |
| Solicitar Certificado       Con su certificado podrá identificarse frente a otros servidores de la Administración Pública o empresas privadas e intercambiar información de forma segura. Como titular de este certificado debe leer atentamente la Declaración de Prácticas de Certificación en la que se detallan las condiciones bajo las cuales se prestan los servicios de certificación.         Descargar Certificado       Declaración General de Prácticas de Servicios de Confianza y de Certificación electrónica. D         Copia de Seguridad       Políticas y Prácticas Particulares en el ámbito de las Administraciones Públicas, organismos y entidades de derecho público de la FINIT-RCM. D         Certificado de empleado público en Tarjeta       IMPORTANT_BOLTARCM. D         Verificar estado       Su certificado ha sido instalado con éxito         Soporte Técnico       Aceptar                                                                                                    | Consideraciones previas                    | Si se ha producido algún error en la instalación, vuelva a la página anterior e inténtelo de nuevo.                                                                                                    |                 |
| Acreditar identidad       intercambiar informacion de forma segura. Como titular de este certificado debe leer atentamente la Declaración de Prácticas de Certificación en la que se detallan las condiciones bajo las cuales se prestan los servicios de certificación.         Descargar Certificado       Importante este certificación en la que se detallan las condiciones bajo las cuales se prestan los servicios de certificación electrónica. Importante este certificación electrónica. Importante este certificado de empleado público en Tarjeta         Preguntas Frecuentes       Importante está interes         Su certificados de componente       Su certificado ha sido instalado con éxito         Acceptar       Acceptar                                                                                                    | Solicitar Certificado                      | Con su certificado podrá identificarse frente a otros servidores de la Administración Pública o empresas priva                                                                                                    | adas e          |
| Descargar Certificado   Copia de Seguridad   Copia de Seguridad   Certificado de empleado público en Tarjeta   Preguntas Frecuentes   Verificar estado   Certificados de componente   Soporte Técnico     Soporte Técnico     Descargar Certificado       Declaración General de Prácticas de Servicios de Confianza y de Certificación electrónica.      Managementa       Notationada       Copia de Seguridad       Copia de Seguridad       Políticas y Prácticas Particulares en el ámbito de las Administraciones Públicas, organismos y entidades de derecho público de la FNMT-RCM.                                                                                                    | Acreditar identidad                        | intercambiar informacion de forma segura. Como titular de este certificado debe leer atentamente la Declaraci<br>Prácticas de Certificación en la que se detallan las condiciones bajo las cuales se prestan los servicios de certificació | ón de<br>ón.    |
| Copia de Seguridad                                                                                                    | Descargar Certificado                      | 📩 Declaración General de Prácticas de Servicios de Confianza y de Certificación electrónica. 🗷                                                                                                    |                 |
| Certificado de empleado público en Tarjeta     IMPORTANTE     una COPIA DE SEGURIDAD de su certificado en un arjeta o USB criptográficos. Consultar instrucciones       Verificar estado     Si está interes     Su certificado ha sido instalado con éxito       Certificados de componente     Aceptar                                                                                                    | Copia de Seguridad                         | 🔁 Políticas y Prácticas Particulares en el ámbito de las Administraciones Públicas, organismos y entidades de de<br>público de la FNMT-RCM. 🛪                                                                                              | <u>recho</u>    |
| Preguntas Frecuentes     dispositivo de<br>Si está interes     arjeta o USB criptográficos. <u>Consultar instrucciones</u> Verificar estado     Su certificado ha sido instalado con éxito     NMT visite nuestra <u>TIENDA VIRTUAL</u> Certificados de componente     Aceptar                                                                                                    | Certificado de empleado público en Tarjeta | IMPORTANTE IN THE INTERNATION OF A DE SEGURIDAD de su certificado                                                                                                    | en un           |
| Verificar estado Certificados de componente Soporte Técnico                                                                                                    | Preguntas Frecuentes                       | dispositivo de                                                                                                    | nes             |
| Certificados de componente Aceptar                                                                                                    | Verificar estado                           | Su certificado ha sido instalado con éxito                                                                                                    |                 |
| Soporte Técnico                                                                                                    | Certificados de componente                 | Aceptar                                                                                                    |                 |
|                                                                                                    | Soporte Técnico                            |                                                                                                    |                 |
|                                                                                                    |                                            |                                                                                                    |                 |

#### 2.4 Copia de seguridad del certificado y protección con contraseña

Para poder firmar en **Circuitofirmas** (Plataforma ligera de firma digital que utiliza la Universidad de Zaragoza: https://circuitofirmas.unizar.es) **es necesario** realizar este paso.

Recomendamos a todos los usuarios que realicen una **copia de seguridad** de su certificado en un dispositivo de almacenamiento externo. De esta manera, aunque su equipo resulte dañado y lo pierda, podrá seguir haciendo uso de su certificado digital.

Para conseguir la copia de seguridad hay que **exportar el certificado desde el navegador**.

Las instrucciones para **exportar el certificado y para protegerlo con Sede electrónica procedimientos on-line** la i sombreada) > 01. Manuales de la sede electrónica de la Universidad de Zaragoza > 06 Exportar e importar certificados. Proteger con contraseña los certificados.